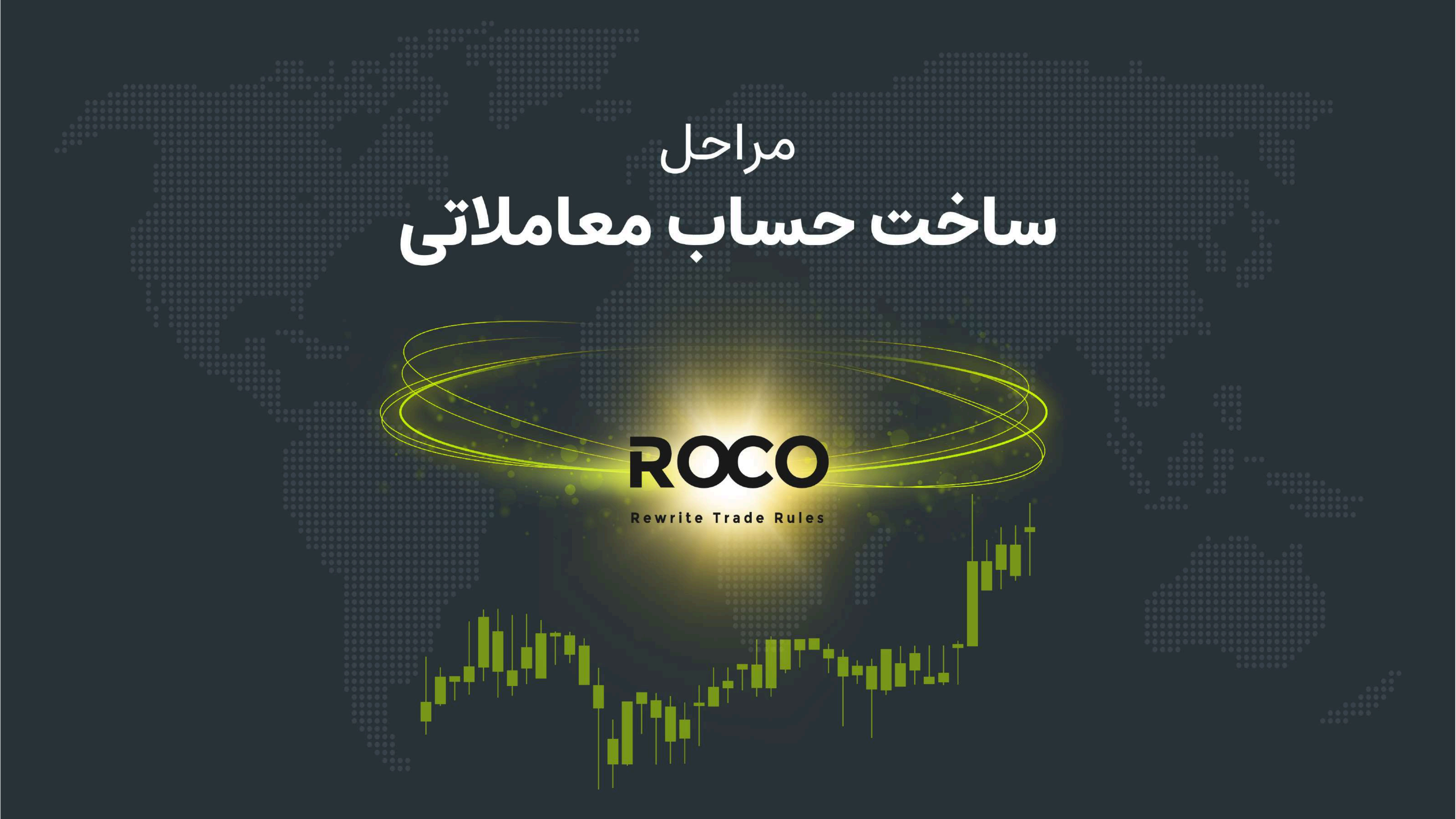

### www.rocobroker.com

#### **Rewrite Trade Rules**

**ROCO** 

لطفا پیش از ساخت حساب معاملاتی، از طریق لینک، <u>انواع حسابهای معاملاتی</u> روکوبروکر را بررسی کرده و حسابی که با استراتژی و سبک معاملاتی شما متناسب است را انتخاب بفرمایید. همچنین متناسب با سخت افزار خود از طریق لینک، <u>متاتریدر (۵)</u> را با لینک مستقیم روکوبروکر نصب کنید. با این روش، پس از اجرا متاتریدر به طور پیش فرض با سرور روکوبروکر برایتان فعال خواهد شد و نیازی به جستجوی سرور "Roco Broker Ltd" نخواهید داشت.

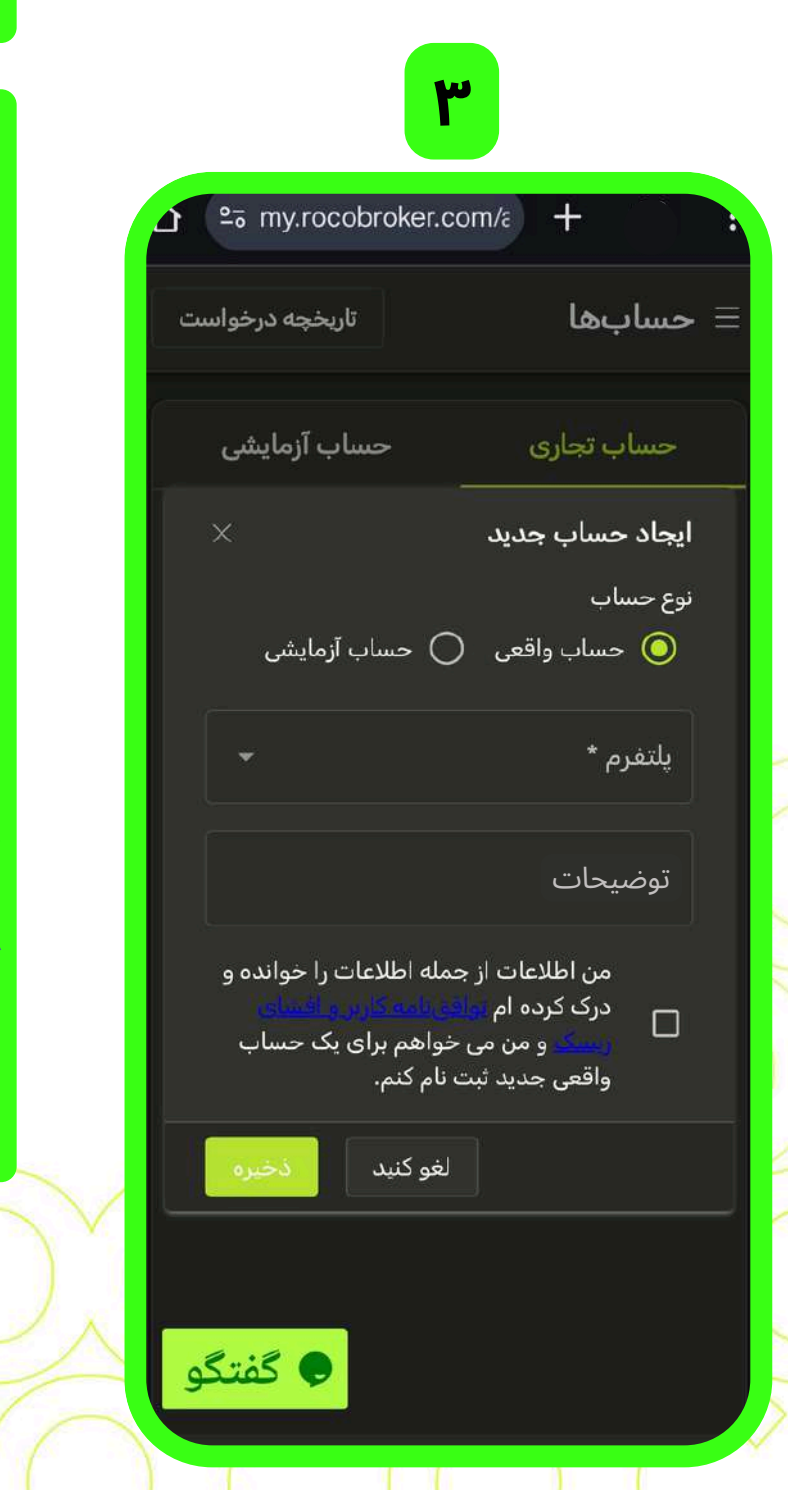

#### **۱.** از طریق لینک:

https://my.rocobroker.com/login

وارد صفحه کلاینت پورتال شده ایمیل ثبت نام و کلمه عبور خود را وارد کرده دکمه "ورود" را بزنید. در صفحه کلاینت پورتال خود، منوی همبرگری گوشه بالا سمت راست را بزنید. در منو باز شده بر روی "حسابها" بزنید.

۲. در صفحه باز شده حسابهای معاملاتی و حسابهای آزمایشی یا Demo خود را (در صورت وجود) میبینید. برای هر دو نوع آنها امکان "ایجاد حساب جدید" و یا "اتصال حساب موجود" امکان پذیر است. شایانذکر است "اتصال حساب موجود" برای حالت حساب موجود" برای حالت حساب موجود" امکان پذیر است که یک حساب سفارشی مختص شما مستقیماً بر روی پلتفورم MT5 از پیش ساخته شده که در اینجا میتوانید با وارد کردن شماره حساب و رمز ورود، آنرا بر روی صفحه کلاینت پورتال خود فعال کنید. و یا آنکه یک حساب آزمایشی ورود، آزا بر روی صفحه کلاینت پورتال خود فعال کنید. و یا آنکه یک حساب آزمایشی ورود، آزا بر روی صفحه کلاینت پورتال خود فعال کنید. و یا آنکه یک حساب آزمایشی و میخواهید آزا بر روی صفحه کلاینت پورتال خود فعال کنید. و یا آنکه یک حساب آزمایشی و میخواهید آزا بر روی صفحه کلاینت پورتال خود فعال کنید. و یا آنکه یک حساب آزمایشی و میخواهید آزا بر روی صفحه کلاینت پورتال خود فعال کنید. و یا آنکه یک حساب آزمایشی و میدواهید آزا بر روی صفحه کلاینت پورتال خود فعال کنید. و یا آنکه یک حساب آزمایشی و میدواه و میخواهید آزا بر روی صفحه کلاینت پورتال خود فعال کنید. و یا آنکه یک حساب آزمایشی و میدواه و میخواهید آزا بر روی صفحه کلاینت پورتال خود فعال کنید. و یا آنکه یک حساب آزمایشی و میدواه و میدواهید آزا بر روی صفحه کلاینت پورتال خود بینید.

**توجه:** چنانچه تا این مرحله هنوز عملیات احراز هویت را انجام ندادید با زدن "ایجاد حساب جدید" و یا همان "Crate Live Account" در مسیر احراز هویت قرار خواهید گرفت. لذا پیش از ادامه راه مطالعه "راهنمای احراز هویت" توصیه میگردد.

۳. در صفحه باز شده "حساب واقعی" را انتخاب کرده و روی قسمت "پلتفرم"

اگر سوالی دارید؛ لطفا با تیم خدمات مشتریان <u>تماس ب</u>گیرید.
 همچنین تیم پشتیبانی از طریق ایمیل آدرس support@rocobroker.com
 همواره پاسخگو شما هستند.
 روکوبروکر را در اینستاگرام دنبال کنید!

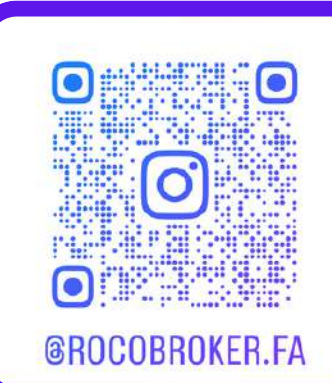

## مراحل ساخت حساب معاملاتي

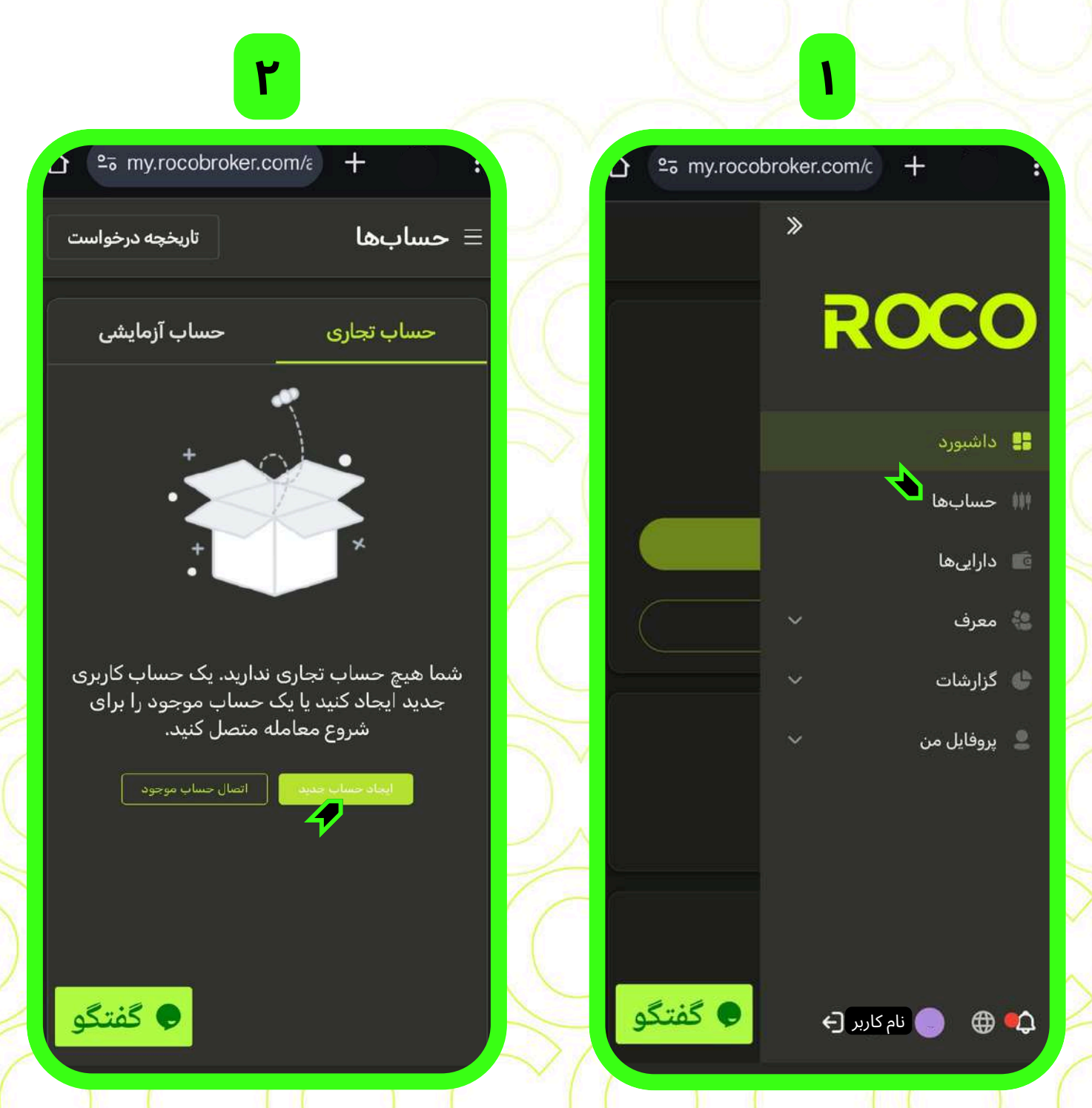

🔽 در کلیه مراحل در صورت نیاز به راهنمایی آنلاین در همان لحظه، روی دکمه "گفتگو" بزنید.

www.rocobroker.com

# **ROCO**

**Rewrite Trade Rules** 

25 my.rocobroker.com/a + حسابها ا<mark>هرم \*</mark> 1:100 1:5 1:10 1:50 1:100 1:200 1:300 1:400 1:500 1:1000

را "MT5 – RocoBroker-live" را انتخاب کنید. گزینه "Promotion" در راهنمای "بونوس" به تفضیل شرح داده شده است.

**۵.** در پنجره جدید دو حساب اصلی روکوبروکر ارائه میشود که براساس استراتژی و سبک معاملاتی خود "LION" و یا "CHEETAH" را انتخاب کنید. از این **لینک** میتوانید آنها را مرور کنید.

۶. در این پنجره میزان اهرم معاملاتی (لوریج) را برای حساب خود تعیین میکنید.
 در قسمت "توضیحات" به صورت اختیاری میتوانید جهت پروفایل کردن این حساب یا نامگذاری، کاراکتری وارد کنید.
 تکمیل این بخش اجباری نیست.
 در پایان پس از مطالعه، تیک "توافق نامه کاربر" را بزنید، سپس دکمه ذخیره را بزنید.

 اگر سوالی دارید؛ لطفا با تیم خدمات مشتریان <u>تماس ب</u>گیرید.
 همچنین تیم پشتیبانی از طریق ایمیل آدرس <u>support@rocobroker.com</u> همواره پاسخگو شما هستند.
 روکوبروکر را در اینستاگرام دنبال کنید!

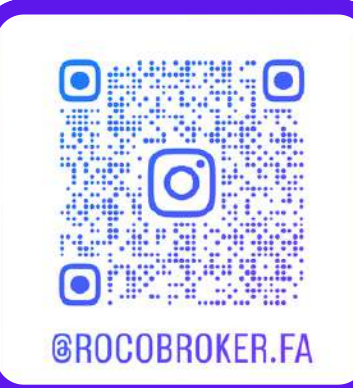

### مراحل ساخت حساب معاملاتي

| ۵                                                                                                    |                                       | ۴                                                                                                 |
|----------------------------------------------------------------------------------------------------|---------------------------------------|---------------------------------------------------------------------------------------------------|
| ≌5 my.rocobroker.com/ε +                                                                                                    |                                       | → P5 my.rocobroker.com/ε +                                                                        |
| اریخچه درخواس \Xi 💳 🖿 🖿 🖿 🖿 🖿 🖿                                                                                                    | F                                     | اریخچه درخواست 💳 💳 🖿 💳 💳 🖿 💳 🖿                                                                    |
| _ ایجاد حساب جدید                                                                                                    | L                                     | حساب تجاری حساب آزمایشی                                                                           |
| نوع حساب<br>🔘 حساب واقعی 🔿 حساب آزمایشی                                                                                                    | $\sim$                                | ایجاد حساب جدید ×                                                                                 |
| پلتفرم *<br>MT5 - RocoBroker-live                                                                                                    | 14                                    | نوع حساب<br>🔘 حساب واقعی 🔵 حساب آزمایشی                                                           |
| نوع حساب *                                                                                                    | YC                                    | يلتفرم *                                                                                          |
| LION                                                                                                    | $\sim$                                | MT5 - RocoBroker-live                                                                             |
| CHEETAH                                                                                                    |                                       | MT5 - RocoBroker-Promotion                                                                        |
| من اطلاعات از جمله اطلاعات را خوانده و<br>درک کرده ام <mark>بوانی احکاریز و افسانی</mark><br>ر <mark>یونک</mark> و من می خواهم برای یک حساب |                                       | درک کرده ام یوانی کویکاری بر عسانی<br>ریویک و من می خواهم برای یک حساب<br>واقعی جدید ثبت نام کنم. |
| واقعی جدید ثبت نام کنم.<br>لغو کنید                                                                                                    | ( ( ( ( ( ( ( ( ( ( ( ( ( ( ( ( ( ( ( | لغو کنید                                                                                          |
| کفتگ                                                                                                    |                                       | کفتگو                                                                                             |

🔽 در کلیه مرا<mark>حل در صورت نیاز ب</mark>ه راهنمایی آ<mark>ن</mark>لاین در هم<mark>ا</mark>ن لحظه، روی دکمه "گفتگو" بزن<mark>ی</mark>د.

www.rocobroker.com

## **ROCO**

**Rewrite Trade Rules** 

|    | 25 my.rocobro  | oker.com/a +                       |                        |   |
|----|----------------|------------------------------------|------------------------|---|
| ىت | تاريخچه درخواس | عا                                 | حسابھ                  | ≡ |
|    | حساب آزمایشی   | جارى                               | حساب ت                 |   |
|    | ×              | ا تغییر دهید                       | رمز عبور را            | 5 |
|    |                | اری *<br>×                         | حساب تجا<br>XXXXXXX    |   |
|    | ر فقط خواندنی  | ربست گذرواژه<br>ره اصلی 🔿 رمز عبور | انتخاب نوع<br>۞ گذرواژ |   |
|    | Q              | ِ قدیمی *                          | رمز عبور               |   |
|    | ø              | ِ جدید *                           | رمز عبور               |   |
|    | 8              | ِ را تایید کنید *                  | رمز عبور               |   |
|    | کنید ذخیرہ     | لغوك                               |                        |   |
| و  | و گفتگ         |                                    |                        |   |

✔. با باز شدن این صفحه عملیات ساخت حساب معاملاتی شما به پایان رسیده. دراینجا کلیه مشخصات این حساب را میبینید. در این زمان ایمیلی دریافت خواهید کرد ¶

۸. از ایمیل آدرس noreply@rocobroker.com ایمیل "تایید افتتاح حساب" را دریافت خواهید کرد. توجه داشته باشید چنانچه در inbox دیده نشد حتما فولدر spam (یا junk یا ...) کنترل شود. همانطور که میبینید؛ مقابل "شمارهحساب معاملاتی" شماره حساب معاملاتی شما، مقابل "رمز اصلی" رمز این حساب برای ورود به MT5 و مقابل "رمز عبور سرمایه گذار" رمزی نمایش داده میشود که با آن دسترسی محدود به این حساب داده میشود. بطوریکه اگر با این رمز وارد پلتفورم MT5 شوید فقط میتوان تاریخچه معاملات را بررسی و گزارش کرد.

۹. میتوانید رمز حساب خود را تغییر دهید. برای این منظور در صفحه "حسابها" برای هر کدام از حسابهایتان بر روی علامت کلید 🎤 بزنید.

در این صفحه میتوانید رمز اصلی و رمز فقط خواندنی (رمز عبور سرمایهگذار) را به دلخواه خود تغییر دهید.

- اگر سوالی دارید؛ لطفا با تیم خدمات مشتریان تماس بگیرید.
- همچنین تیم پشتیبانی از طریق ایمیل
  آدرس support@rocobroker.com
  همواره پاسخگو شما هستند.
  روکوبروکر را در اینستاگرام دنبال کنید!

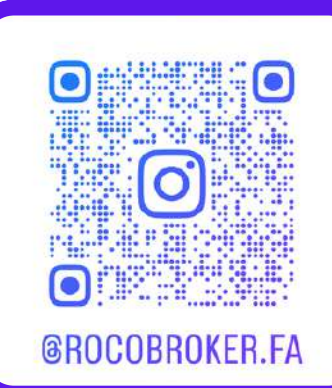

### مراحل ساخت حساب معاملاتي

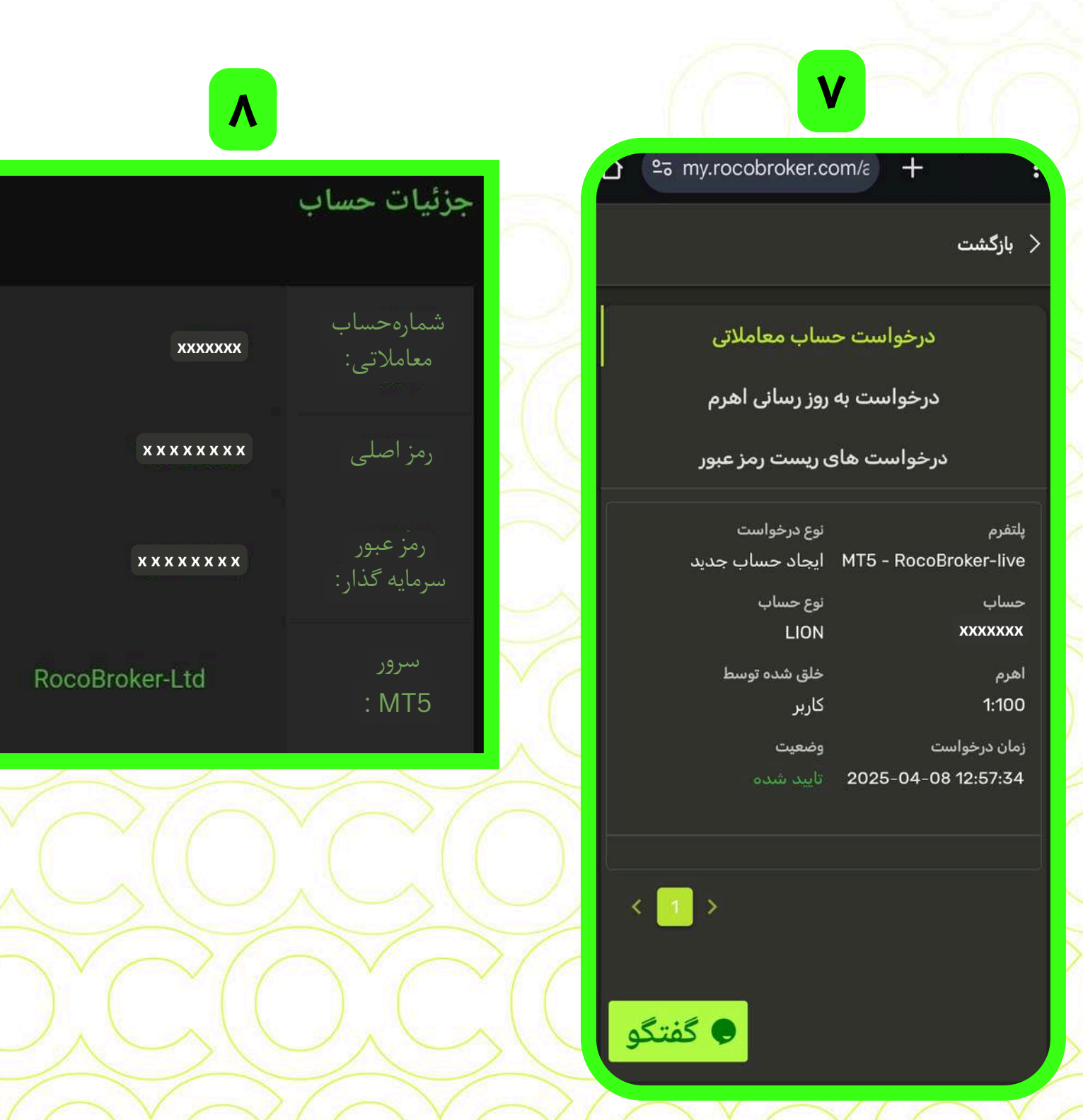

🗸 در کلیه مراحل در صورت نیاز به راهنمایی آنلاین در همان لحظه، روی دکمه "گفتگو" بزنید.